## How to Generate an ICS-309 Form in WinLink

1. Select "Generate ICS-309 Communication Log" from the Message drop drop down menu.

2. Select the mailboxes to include. Inbox, Read, and Sent are normal, and should be all you need unless you've manually saved messages to another mailbox.

3. Select the beginning and ending date/ time. Be sure to check the boxes to activate the filter.

4. Select "Combine recipients into a single entry".

5. Fill out the form data fields TaskID, Task Name, Operational period, Operator name, and Station ID.

6. Use the Browse button to select a location for the PDF file to be saved.

7. Click the Generate ICS-309 button.

8. Print or send the PDF to the exercise coordinator.

| COMMUNICATIONS LOG TA |        |                   | TASK # |                                                                                  |            | DATE PREPARED: 2020-04-13 |  |
|-----------------------|--------|-------------------|--------|----------------------------------------------------------------------------------|------------|---------------------------|--|
|                       |        |                   |        |                                                                                  |            | TIME PREPARED: 18:43      |  |
| OPERATIONAL PERIOD #  |        |                   |        |                                                                                  | TASK NAME: |                           |  |
| RADIO OPERATOR NAME:  |        |                   |        | STATION I.D. KB7POT                                                              |            |                           |  |
| LOG                   |        |                   |        |                                                                                  |            |                           |  |
| TIME                  | FROM   | ROM TO            |        | SUBJECT                                                                          |            |                           |  |
| 2020-01-19 18:16      | KB7POT | K7UNI             |        | /WL2K Check In [Net Check In]-KB7POT-Milton-Freewater OR                         |            |                           |  |
| 2020-01-19 18:27      | KB7POT | AL1Q              |        | /WL2K AL1Q-12 Connection Script                                                  |            |                           |  |
| 2020-01-20 18:41      | KB7POT | EWASEC            |        | /WL2K Check In [Net Check In]-KB7POT-Walla Walla County                          |            |                           |  |
| 2020-01-21 19:40      | KB7POT | AL1Q              |        | //WL2K Washington State ICS213RR-19-T-115 / River City Winter Food-[Life Saving] |            |                           |  |
| 2020-01-22 14:30      | KB7POT | N7ACW             |        | Re: //WL2K Net check-ins?                                                        |            |                           |  |
| 2020-02-11 18:36      | KB7POT | WA7WWC            |        | Check In [Net Check In]-KB7POT-Milton-Freewater OR                               |            |                           |  |
| 2020-02-11 19:50      | KB7POT | WA7WWC            |        | Washington State ICS213RR-19-T-1151 / River City Winter Flood-[Life Saving]      |            |                           |  |
| 2020-02-25 18:26      | KB7POT | WA7WWC            |        | Check In [Net Check In]-KB7POT-Milton-Freewater OR                               |            |                           |  |
| 2020-02-29 10:11      | KB7POT | AL1Q              |        | Washington State ICS213RR-20-T-1025 / EOC2EOC Exercise-[Property Preservation]   |            |                           |  |
| 2020-02-29 11:47      | KB7POT | AL1Q              |        | After Action for EOC2EOC from KB7POT                                             |            |                           |  |
| 2020-03-01 18:18      | KB7POT | K7UNI             |        | Check In [Net Check In]-KB7POT-Milton-Freewater OR                               |            |                           |  |
| 2020-03-02 18:34      | KB7POT | W7HEE             |        | Check In [Net Check In]-KB7POT-Walla Walla County                                |            |                           |  |
| 2020-03-15 17:55      | KB7POT | mikelpotts@me.com |        | FW: Weekly Exercise Reminder 2020-03-15                                          |            |                           |  |
| 2020-03-15 18:02      | KB7POT | K7UNI             |        | Check In [Exercise]-KB7POT-Milton-Freewater OR                                   |            |                           |  |
| 2020-03-19 18:29      | KB7POT | AL1Q              |        | Check In [Exercise]-KB7POT-Milton-Freewater OR                                   |            |                           |  |
| 2020-03-19 18:45      | KB7POT | AL1Q              |        | Re: 213-Post Office Test - 2020-03-19 18:29                                      |            |                           |  |
| 2020-03-22 18:34      | KB7POT | K7UNI             |        | Check In [Exercise]-KB7POT-Milton-Freewater OR                                   |            |                           |  |
| 2020-03-23 18:36      | КВ7РОТ | EWASEC            |        | Check In [Net Check In]-KB7POT-Walla Walla County                                |            |                           |  |
| 2020-03-25 02:47      | KB7POT | SERVICE           |        | Re: Approval Needed for Message [APRVLMID:JC2RT7BWW5WP]                          |            |                           |  |
| 2020-04-05 18:02      | KB7POT | K7UNI             |        | Check In [Exercise]-KB7POT-Milton-Freewater OR                                   |            |                           |  |
| 2020-04-05 18:40      | KB7POT | K7UNI             |        | 213-Union County Winlink Exercise-SITREP - 2020-04-05 18:35                      |            |                           |  |

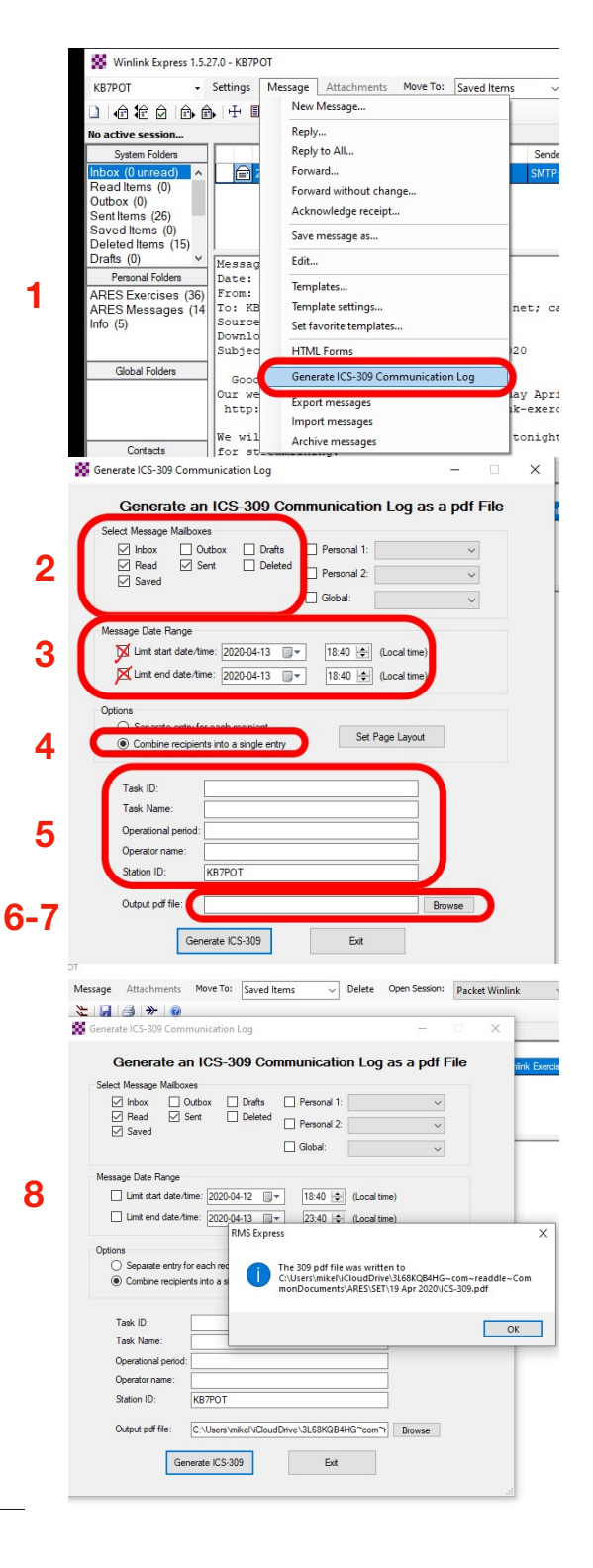